# Email Signature With Montgomery College's 75th Anniversary Logo

# Microsoft Outlook and Outlook for Microsoft Office 365

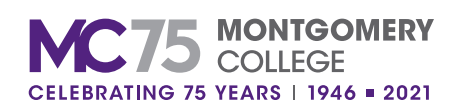

# Email Signature Format

Email signatures with the anniversary logo should only be used **during the observance of the College's anniversary from** September 16, 2021, to June 30, 2022.

#### **On-Campus Location**

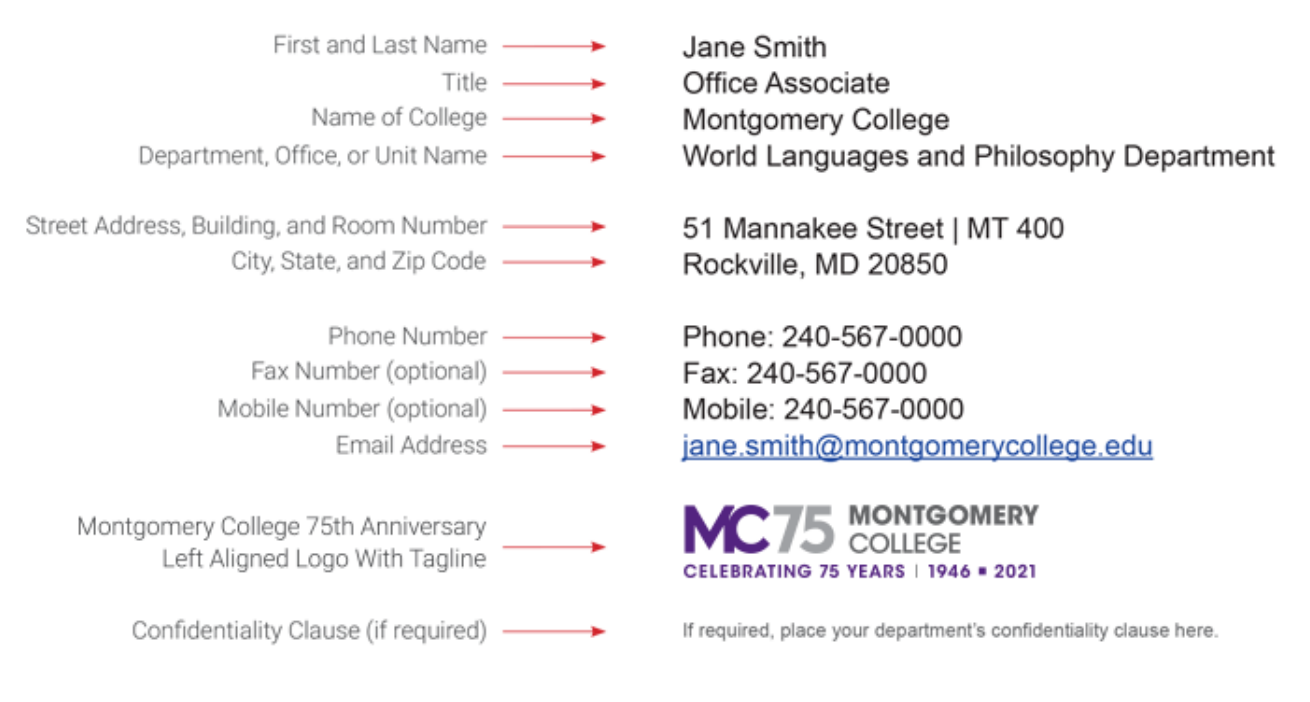

#### **Off-Campus Location**

| First and Last Name<br>Title<br>Name of College<br>Department, Office, or Unit Name |               | John Smith<br>Office Associate<br>Montgomery College<br>Office of Communications                     |
|-------------------------------------------------------------------------------------|---------------|----------------------------------------------------------------------------------------------------|
| Street Address and Suite or Floor Number<br>City, State, and Zip Code               | $\rightarrow$ | 9221 Corporate Boulevard, 4th Floor<br>Rockville, MD 20850                                           |
| Phone Number<br>Fax Number (optional)<br>Mobile Number (optional)<br>Email Address  |               | Phone: 240-567-0000<br>Fax: 240-567-0000<br>Mobile: 240-567-0000<br>john.smith@montgomerycollege.edu |
| Montgomery College 75th Anniversary<br>Left Aligned Logo With Tagline               |               | COLLEGE<br>CELEBRATING 75 YEARS   1946 • 2021                                                        |
| Confidentiality Clause (if required)                                                |               | If required, place your department's confidentiality clause here.                                    |

# Create an Email Signature in Microsoft Outlook

In Microsoft Word, open the email signature template file with the insertion link for the anniversary logo. Open Microsoft Outlook.

# Step 2

In Microsoft Outlook, click on "File."

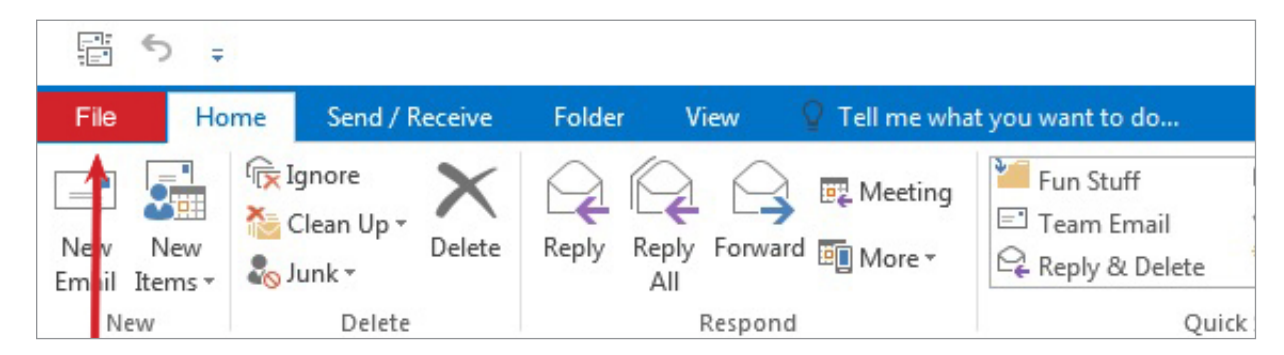

# Step 3

Click on "Options."

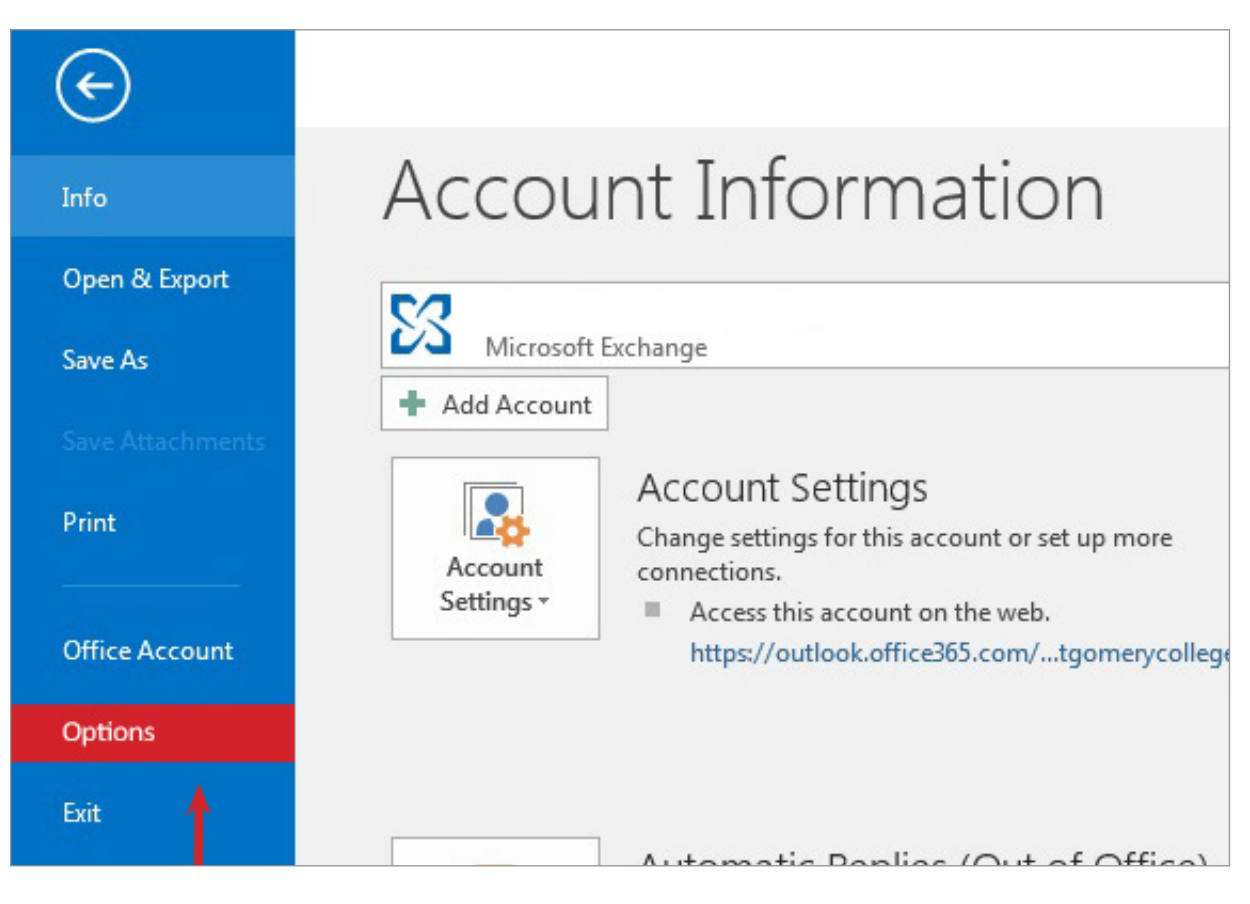

# Email Signature: Microsoft Outlook

## Step 4

Click on "Mail."

| utlook Options |                                                       |
|----------------|-------------------------------------------------------|
| General        | General options for working with Outlook.             |
| Mail           |                                                       |
| Mendar         | User Interface options                                |
| People         | ✓ Show <u>M</u> ini Toolbar on selection <sup>①</sup> |
| Taka           | Fnable Live Preview (i)                               |

# Step 5

Click on "Signatures."

| Create or modify signatures for messages. | $\longrightarrow$ | Signatures |
|-------------------------------------------|-------------------|------------|
|                                           |                   |            |

# Step 6

6

Click on "New" to create a new email signature. Enter the name for your email signature and click on "OK."

| Signatures and Stationery               | ? ×                            |
|-----------------------------------------|--------------------------------|
| E-mail Signature Personal Stationery    |                                |
| Sele <u>c</u> t signature to edit Cho   | ose default signature          |
| MC Raptor E-                            | mail account:                  |
| N                                       | w messages: (none)             |
| Re                                      | plies/forwards: (none)         |
| Delete New Ename                        |                                |
| Edi <u>t</u> signature                  |                                |
| Calibri (Body) 🔻 11 💌 B I 🔟 Automatic 💌 | 📄 🚍 🚍 📓 🔠 🖻 usiness Card 🛛 📑 👸 |
| Monty                                   | <u> </u>                       |
| Montgomery College                      |                                |
| Office of Communications                |                                |
| 9221 Corporate Boulevard                |                                |
| Rockville, MD 20850                     |                                |
| Phone: 240-567-5000                     |                                |
| mc.raptor@montgomerycollege.edu         | <b>_</b>                       |
|                                         |                                |

Go to the email signature template file in Microsoft Word. Highlight the pre-formatted email signature. Press "Control + C" on your keyboard to copy it.

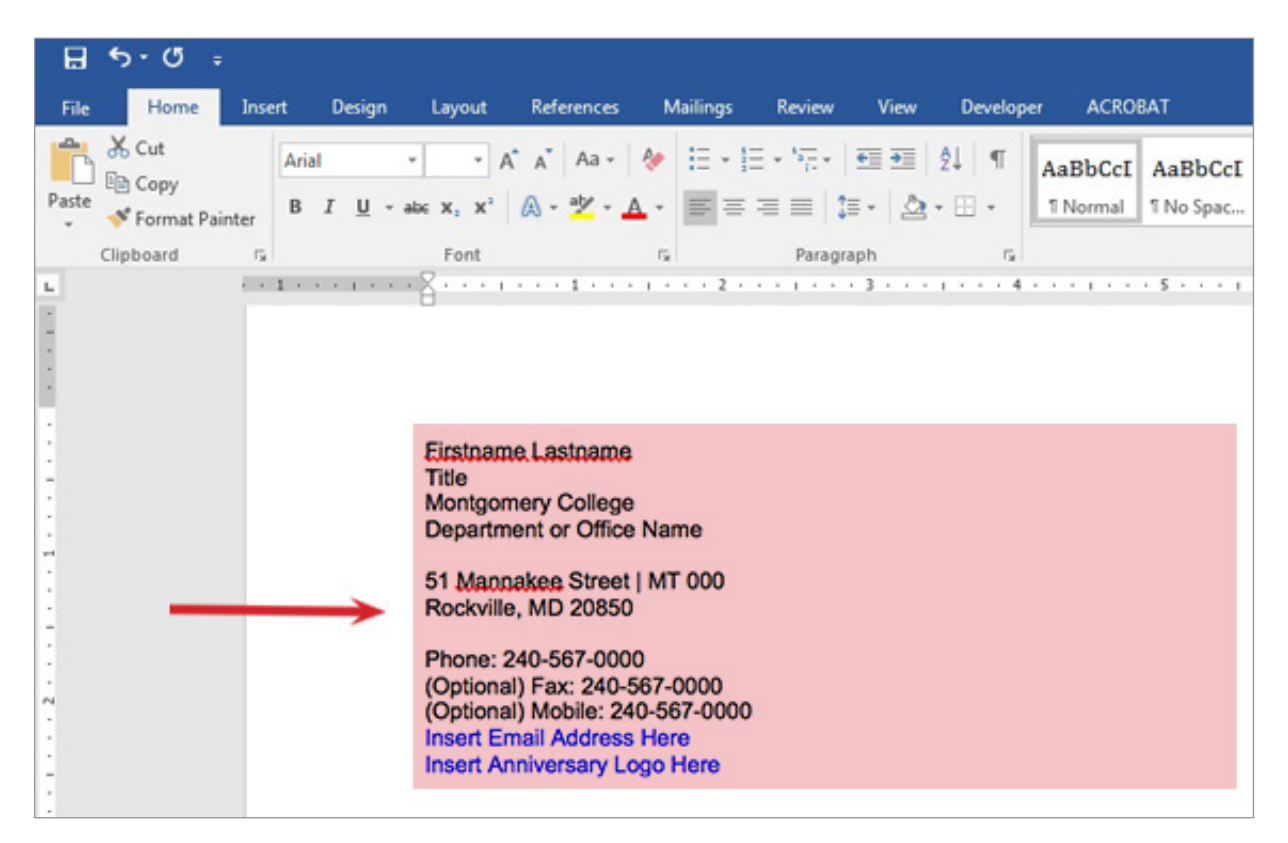

Return to Microsoft Outlook. Paste the email signature into the "Edit Signature" text field by pressing "Control + V" on your keyboard.

| ignatures and Stationery             |                          |               | ?     |
|--------------------------------------|--------------------------|---------------|-------|
| E-mail Signature Personal Stationery |                          |               |       |
| Selest signature to edit             | Choose default signature |               |       |
| MC 75th Anniversary                  | E-mail account:          |               | -     |
|                                      | New messages: (not       | ne)           | -     |
|                                      | Replies/forwards: (not   | ne)           | -     |
| Delete New Save Rename               |                          |               |       |
| Edit signatur                        |                          |               |       |
| Arial V II B I U                     |                          | Business Card |       |
| Firstname Lastname                   |                          |               | -     |
| Montgomery College                   |                          |               | _     |
| Department or Office Name            |                          |               |       |
| Rockville, MD 20850                  |                          |               |       |
| Dhama: 040 567 0000                  |                          |               |       |
| (Optional) Fax: 240-567-0000         |                          |               |       |
| (Optional) Mobile: 240-567-0000      |                          |               | -     |
|                                      |                          |               |       |
|                                      |                          | OK C          | ancel |

Edit the your email signature's contact information. Do not enter your email address. You will do this in Step 10.

### Step 10

Highlight "Insert Email Address Here" and enter your email address. Press the "Enter" key once to create one line space in between your email address and "Insert Anniversary Logo Here." Your email address should now be underlined.

| Trail and the same                                                                                                    | Choose default signature              |                       |
|----------------------------------------------------------------------------------------------------|---------------------------------------|-----------------------|
| AC 75th Anniversary                                                                                                    | E-mail account:                       |                       |
| AC Raptor                                                                                                    | New messages: (none                   | )                     |
|                                                                                                    | Replies/forwards: (none               | )                     |
| Delete New Save Benz                                                                                                    | ume                                   |                       |
| t signature                                                                                                    |                                       |                       |
|                                                                                                    |                                       |                       |
| vrial ▼ 11 ▼ B I U                                                                                                    |                                       | Business Card         |
| rial ▼ 11 ▼ B I U                                                                                                    |                                       | Business Card         |
| <sup>2</sup> hone: 240-567-0000<br>Optional) Eax: 240-567,0000                                                                                                    |                                       | Business Card         |
| rial ▼ 11 ▼ B I U<br>Phone: 240-567-0000<br>Optional) Fax: 240-567-0000<br>Optional) Mobile: 240-567-0000                                                                                                    |                                       | Business Card 🛛 🔂 😤   |
| Arial II B I U<br>Phone: 240-567-0000<br>Optional) Fax: 240-567-0000<br>Optional) Mobile: 240-567-0000<br>nc.raptor@montgomerycollege.edu                                                                                                    |                                       | Business Card 📙 🔀     |
| Arial II B I U<br>Phone: 240-567-0000<br>Optional) Fax: 240-567-0000<br>Optional) Mobile: 240-567-0000<br>nc.raptor@montgomerycollege.edu                                                                                                    |                                       | Business Card         |
| Arial II B I U<br>Phone: 240-567-0000<br>Optional) Fax: 240-567-0000<br>Optional) Mobile: 240-567-0000<br>nc.raptor@montgomerycollege.edu<br>nsert Anniversary Logo Here                                                                                                    |                                       | <u>B</u> usiness Card |
| Arrial       Il       B       I       II         Phone: 240-567-0000       Optional) Fax: 240-567-0000       Optional) Mobile: 240-567-0000         Optional) Mobile: 240-567-0000       Inc.raptor@montgomerycollege.edu         Insert Anniversary Logo Here       Image: Confidentiality confidentiality confidentiali | Iause on all outgoing emails, place v | Business Card         |

Highlight "Insert Anniversary Logo Here." Click on the "Insert Picture" icon.

|                                                                                                    | Choose default signatur                   | e                    |
|----------------------------------------------------------------------------------------------------|-------------------------------------------|----------------------|
| MC 75th Anniversary<br>MC Raptor                                                                                                    | E-mail account:                           |                      |
|                                                                                                    | New messages: (no                         | one)                 |
|                                                                                                    | Replies/forwards: (no                     | one)                 |
| Delete New Save                                                                                                    | Rename                                    |                      |
| t signature                                                                                                    |                                           |                      |
|                                                                                                    |                                           | Burinere Card        |
|                                                                                                    |                                           |                      |
|                                                                                                    |                                           |                      |
| Phone: 240-567-0000                                                                                                    |                                           | ļ                    |
| Phone: 240-567-0000<br>(Optional) Fax: 240-567-0000<br>(Optional) Mobile: 240-567-0000                                                                    |                                           |                      |
| Phone: 240-567-0000<br>(Optional) Fax: 240-567-0000<br>(Optional) Mobile: 240-567-0000<br>mc.raptor@montgomerycollege.edu                                 |                                           | 1                    |
| Phone: 240-567-0000<br>(Optional) Fax: 240-567-0000<br>(Optional) Mobile: 240-567-0000<br>mc.raptor@montgomerycollege.edu                                 |                                           |                      |
| Phone: 240-567-0000<br>(Optional) Fax: 240-567-0000<br>(Optional) Mobile: 240-567-0000<br>mc.raptor@montgomerycollege.edu<br>Insert Anniversary Logo Here |                                           |                      |
| Phone: 240-567-0000<br>(Optional) Fax: 240-567-0000<br>(Optional) Mobile: 240-567-0000<br>mc.raptor@montgomerycollege.edu<br>Insert Anniversary Logo Here | iality clause on all outgoing emails, pla | ce your department's |

Return to the email signature template in Microsoft Word. Highlight the anniversary logo insertion link provided and copy it by pressing "Control + C" on your keyboard. The link that you should highlight and copy appears below:

#### https://media.montgomerycollege.edu/communications/creativeservices\_website/mc75th\_logos\_page/assets/ MC75thLogo\_Outlook.png

In Microsoft Outook, go to "File name" and paste in the link by pressing "Control + V" on your keyboard.

| aries - Pictures -                                                                                       | Search Pictures                               |
|----------------------------------------------------------------------------------------------------|-----------------------------------------------|
| der                                                                                                    | s • 🗈 O                                       |
| Pictures library<br>Indudes: 2 locations                                                                 | Arrange by: Folder 🔻                          |
| File name: https://media.montgomerycollege.edu/communications/creativesen/ices_website/mc75th_logos_page | /assets/MC75thLogo_Outlock.png 💌 🗚 Pictures 💌 |
|                                                                                                    | Tools • Insert • Cancel                       |

Click on the arrow next to "Insert" and select "Link to File" to insert the anniversary logo. Please note that it may take several seconds before the logo appears in your email signature.

| ebsite/mc75th_logos_page/assets/MC75thLogo_Outlook.png |   | All Pictures    | ▼      |
|--------------------------------------------------------|---|-----------------|--------|
| Tools 👻                                                | • | Insert 🔽        | Cancel |
|                                                        |   | Insert          |        |
|                                                        |   | Link to File    |        |
|                                                        |   | Insert and Link |        |

|                                      | T E-mail account: |                             | 100 |
|--------------------------------------|-------------------|-----------------------------|-----|
| AC Raptor                            | New messages:     | <b>.</b>                    | -   |
|                                      | New messages.     | (none)                      | _   |
|                                      | Replies/Torwards: | (none)                      | 1   |
| Delete New Save Rename               | 1                 |                             |     |
| Zerece Tenane                        |                   |                             |     |
| signature                            |                   |                             |     |
| alibri (Body) 👻 11 💌 B I 🔟 Automatic | · • = = =         | 🚨 <u>B</u> usiness Card 📑 🖶 |     |
| hone: 240-567-0000                   |                   |                             | 1   |
| Optional) Fax: 240-567-0000          |                   |                             | 1   |
| Optional) Mobile: 240-567-0000       |                   |                             |     |
| nc.raptor@montgomerycollege.edu      |                   |                             | 1   |
|                                      |                   |                             |     |
|                                      | _                 |                             |     |
|                                      |                   |                             |     |

## Step 14

Click on "Save" to save your email signature.

# Create an Email Signature in Outlook for Microsoft Office 365

In Microsoft Word, open the email signature template file with the insertion link for the anniversary logo. Log into MyMC and log into Outlook for Office 365.

# Step 2

Click on the gear icon located in the upper right corner. Go to and click on "View all Outlook Settings."

| Settings                                                                                                    |                 |         |
|----------------------------------------------------------------------------------------------------|-----------------|---------|
| Search O                                                                                                    | outlooksettings |         |
| Focused Inbox                                                                                                    | 0               |         |
| Display density                                                                                                    | y 🛈             |         |
| •===                                                                                                    |                 |         |
| •==                                                                                                    | _               | =       |
| Full                                                                                                    | Medium          | Compact |
| Conversation v                                                                                                    | view 🛈          |         |
| Newest on                                                                                                    | top             |         |
| O Newest on                                                                                                    | bottom          |         |
| Off                                                                                                    |                 |         |
| Reading pane                                                                                                    |                 |         |
| Show on the second second s | he right        |         |
| Show on the                                                                                                    | ne bottom       |         |
| Hide                                                                                                    |                 |         |

In the "Settings" menu, click on "Mail" and then "Compose and reply."

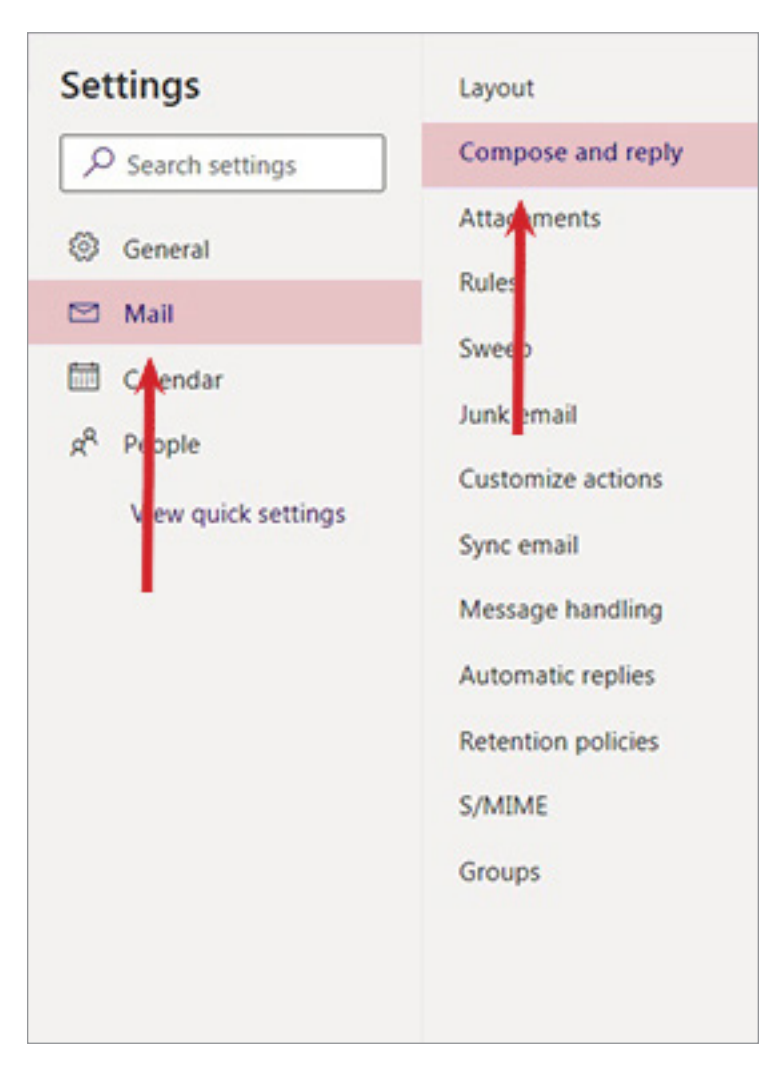

Go to the email signature template open in Microsoft Word.

# Step 5

Highlight the pre-formatted email signature. Press "Control + C" on your keyboard to copy it.

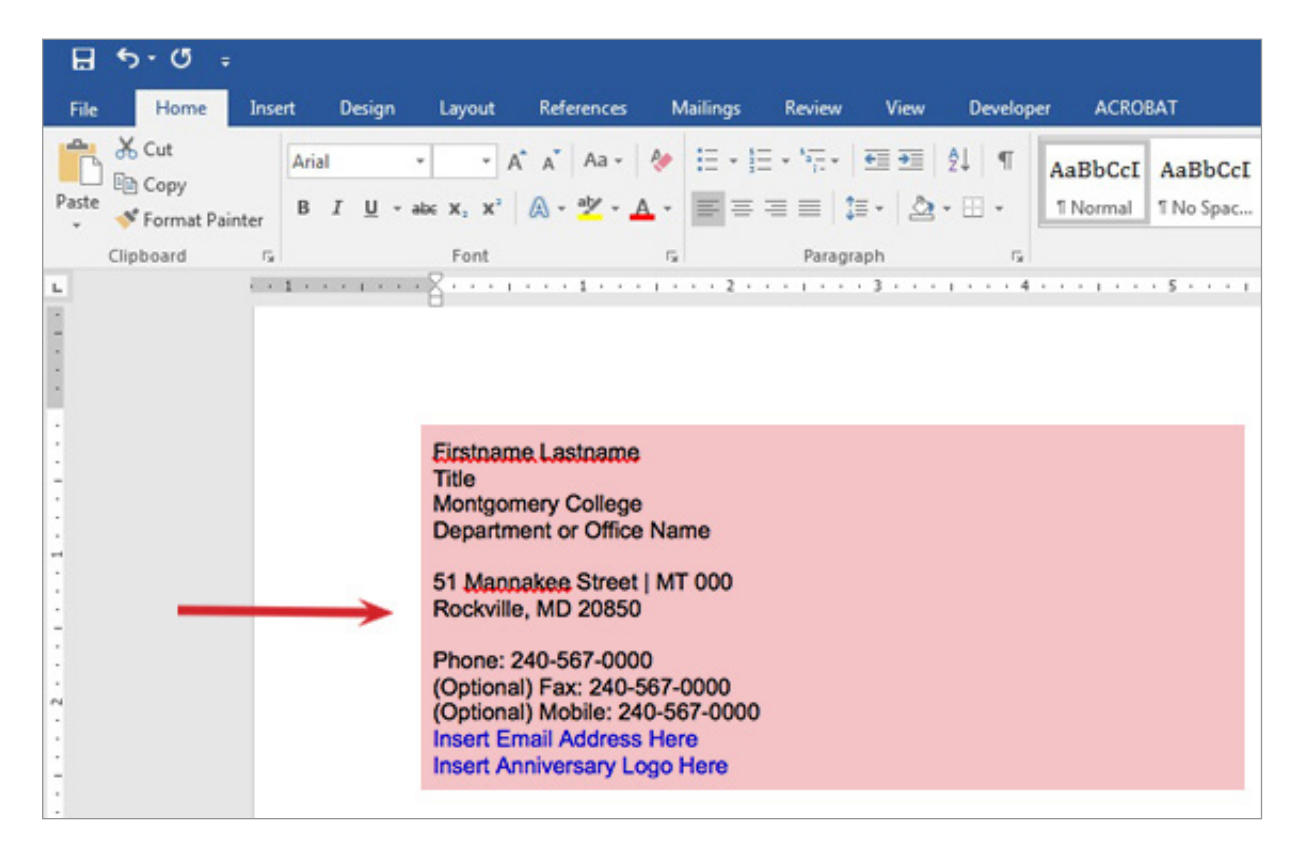

Return to Microsoft Outlook. Paste the email signature into the "Email Signature" text field by pressing "Control + V" on your keyboard.

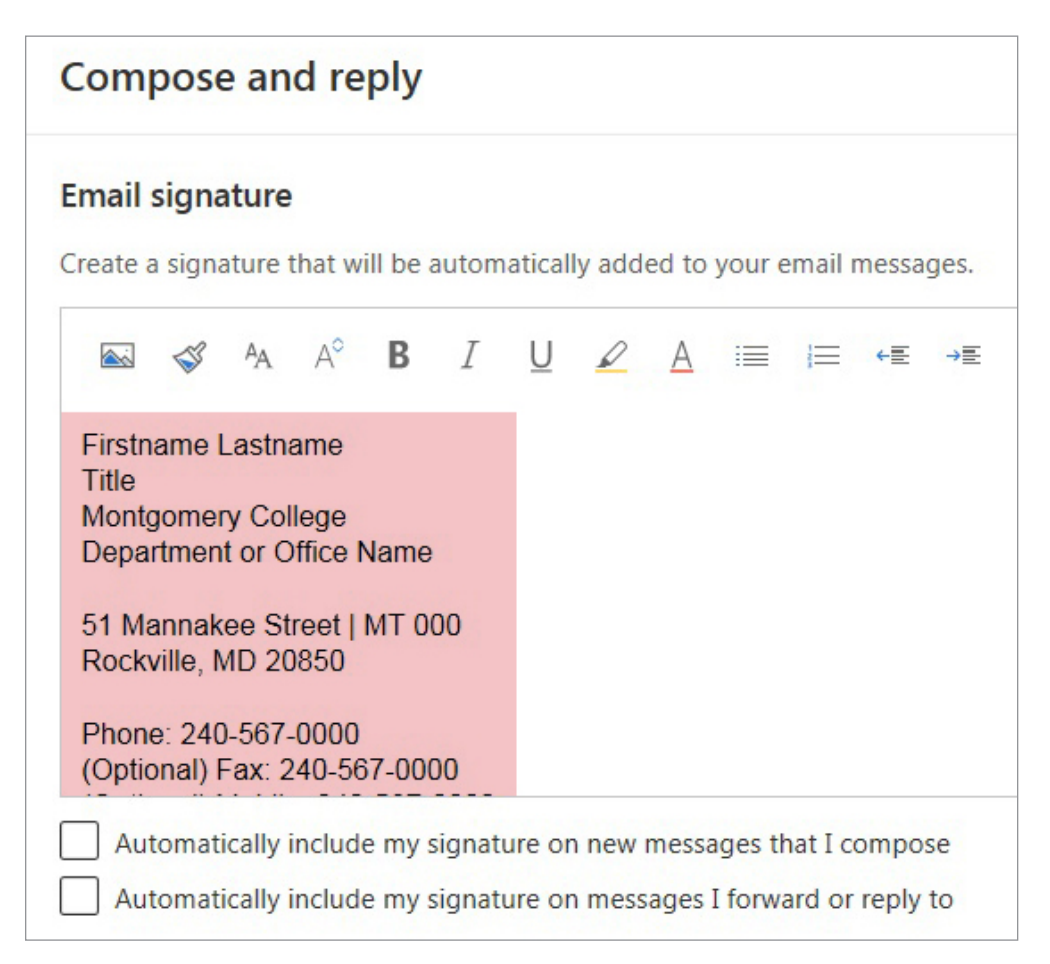

## Step 7

Edit the your email signature's contact information. Do not enter your email address. You will do this in Step 8.

Highlight "Insert Email Address Here" and enter your email address. Press the "Enter" key once to create one line space in between your email address and "Insert Anniversary Logo Here."

| Compose and reply                                                                                                    |
|----------------------------------------------------------------------------------------------------|
| Email signature<br>Create a signature that will be automatically added to your email messages.                                                                                                    |
| <ul> <li>Image: An A° B I U ∠ A = F + F</li> <li>S1 Mannakee Street   MT 000<br/>Rockville, MD 20850</li> <li>Phone: 240-567-0000<br/>(Optional) Fax: 240-567-0000<br/>(Optional) Mobile: 240-567-0000</li> <li>Image: Comparison of the street of the street of the st</li></ul> |
| <ul> <li>Automatically include my signature on new messages that I compose</li> <li>Automatically include my signature on messages I forward or reply to</li> </ul>                                                                                                    |

# Email Signature: Outlook for Microsoft Office 365

## Step 9

Highlight "Insert Anniversary Logo Here." Click on the "Insert Picture" icon.

| Compose and reply                                                                                                    |
|----------------------------------------------------------------------------------------------------|
| Email signature                                                                                                    |
| Create a signature that will be automatically added to your email messages.<br>$\blacksquare  \iff  A  A^\circ  B  I  \bigsqcup  \measuredangle  A  \coloneqq  \blacksquare  \leftarrow \blacksquare  \rightarrow \equiv \\ 51 \text{ Mannakee Street   MT 000}$ |
| Rockville, MD 20850<br>Phone: 240-567-0000<br>(Optional) Fax: 240-567-0000<br>(Optional) Mobile: 240-567-0000                                                                                                    |
| Insert Anniversary Logo Here                                                                                                    |
| Automatically include my signature on new messages that I compose<br>Automatically include my signature on messages I forward or reply to                                                                                                    |

Return to the email signature template in Microsoft Word. Highlight the anniversary logo insertion link provided and copy it by pressing "Control + C" on your keyboard. The link that you should highlight and copy appears below:

#### https://media.montgomerycollege.edu/communications/creativeservices\_website/mc75th\_logos\_page/assets/ MC75thLogo\_Outlook.png

In Outlook for Microsoft Office 365, go to "File name" and paste in the link by pressing "Control + V" on your keyboard. Click on "Open". Please note that it may take several seconds before Montgomery College's logo appears in your email signature. Click on "Save" to save your email signature.

| name: https://media.montgomerycollege.edu/communications/creativeservices_website/mc75th_logos_page/assets/MC75thLogo_Outlook.png 🗲 Den   | Cancel |
|----------------------------------------------------------------------------------------------------|--------|
| Compose and reply                                                                                                    |        |
| Email signature                                                                                                    |        |
| Create a signature that will be automatically added to your email messages.                                                               |        |
| SA A° B I U ∠ A := := += += 51 Mannakee Street   MT 000 Rockville, MD 20850                                                               |        |
| Phone: 240-567-0000<br>(Optional) Fax: 240-567-0000<br>(Optional) Mobile: 240-567-0000<br>mc.raptor@montgomerycollege.edu                 |        |
| CELEBRATING 75 YEARS   1946 • 2021                                                                                                    |        |
| Automatically include my signature on new messages that I compose<br>Automatically include my signature on messages I forward or reply to |        |